## Y.S.R BIMA-WEA APP

## 1. అప్ లాగిస్ అవ్వడం:

a) WEA తన యొక్క ఆధార్ సెంబర్ తో Authentication ద్వారా పై.యస్.ఆర్ బీమా WEA App లో Login అవ్సాలి.

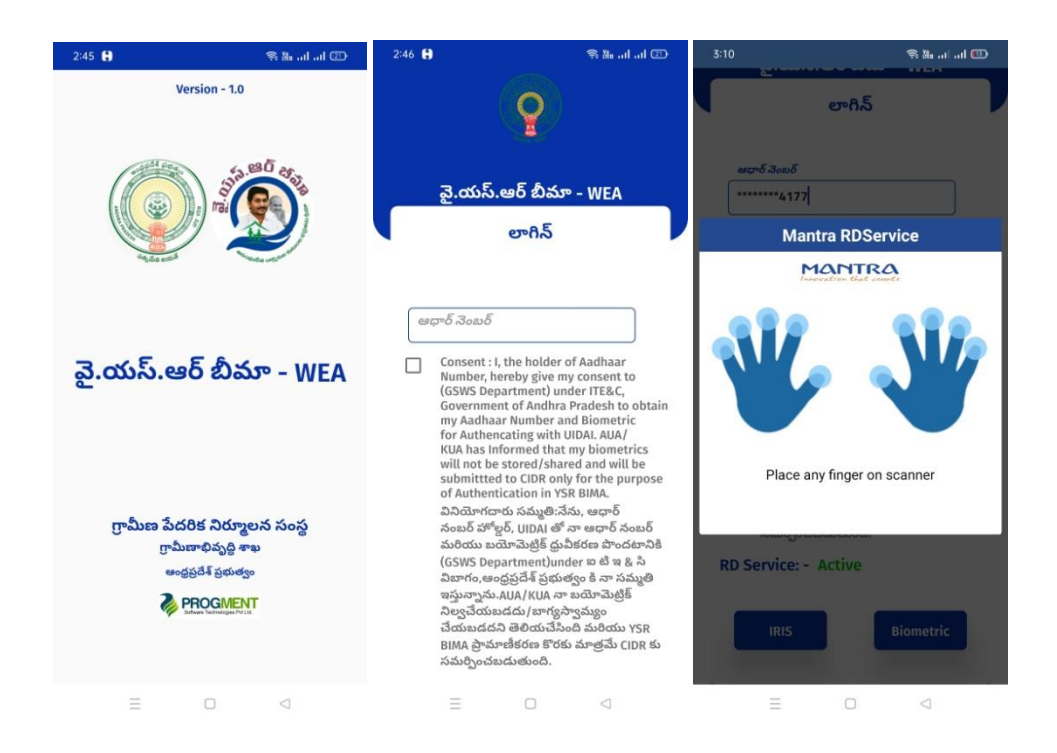

b) పై.యస్.ఆర్ బీమా WEA App లో Login అయిన తరువాత మీకు ఈ క్రింది విధంగా స్క్రీన్ కనిపిస్తుంది.

## 2. Home Screen :

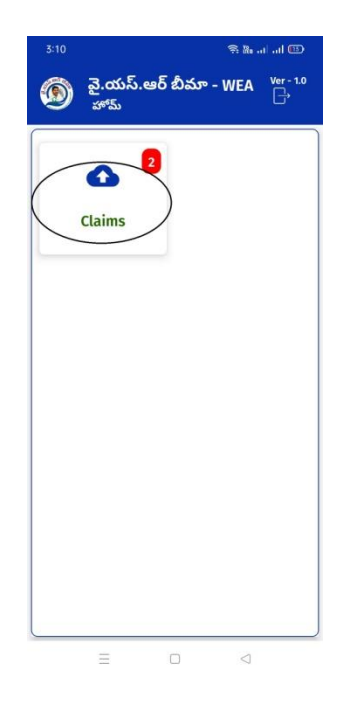

a) మీరు పై.యస్.ఆర్ బీమా WEA home screen లో <u>claims</u> మీద క్లిక్ చేస్తే మీకు ఈ క్రింది విధముగా list స్ర్రీన్ కనిపిస్తుంది.

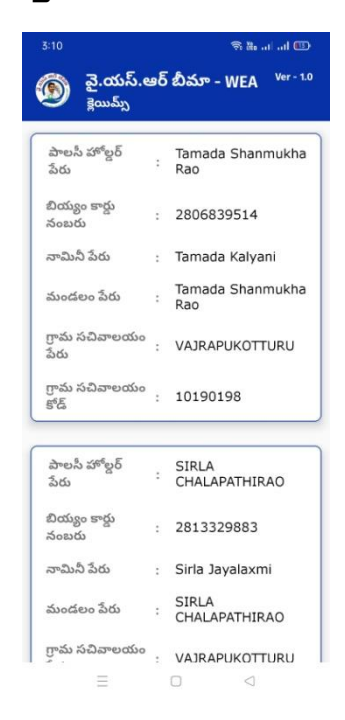

- b) List లో మీకు పాలసీ హోల్డర్ పేరు, బియ్యం కార్డు సెంబర్, నామినీ పేరు, మండలం పేరు, గ్రామ సచివాలయం పేరు, గ్రామ సచివాలయం కోడ్ లు వస్తాయి.
- c) మీరు List ని క్లిక్ చేసిన తరువాత మీకు సభ్యుని క్లెయిమ్ వివరములు స్క్రీన్ కనిపిస్తుంది.

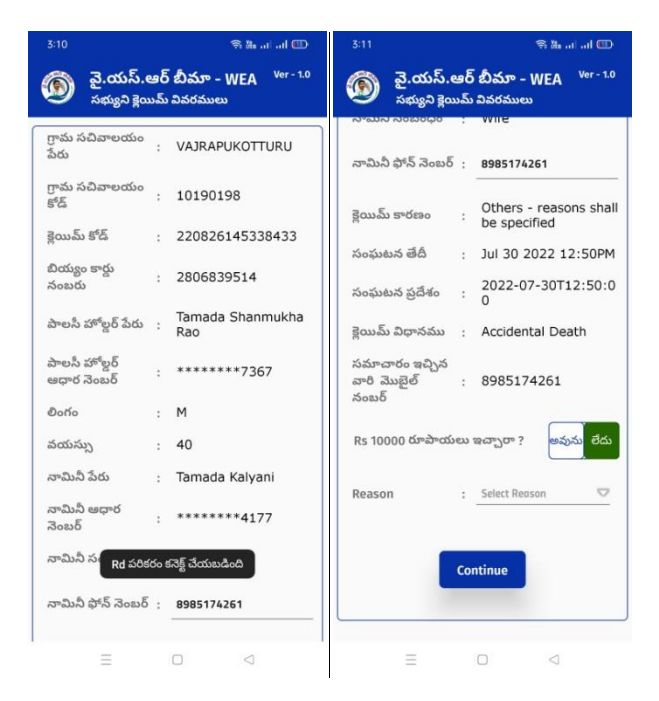

- d) సభ్యుని క్లెయిమ్ వివరములు స్ర్రీన్ లో గ్రామ సచివాలయం పేరు, గ్రామ సచివాలయం కోడ్, క్లెయిమ్ కోడ్, బియ్యం కార్డు సెంబర్, పాలసీ హోల్డర్ పేరు, పాలసీ హోల్డర్ ఆధార్ సెంబర్, లింగం, వయస్సు, నామిని పేరు, నామిని ఆధార్ సెంబర్, నామిని సంబంధం, నామినీ ఫోన్ సెంబర్, క్లెయిమ్ కారణం, సంఘటన తేది, సంఘటన ప్రదేశం, క్లెయిమ్ విధానము, సమాచారం ఇచ్చిన వారి మొబైల్ సెంబర్ లు వస్తాయి.
- e) ఇక్కడ Rs 10,000 రూపాయలు ఇచ్చారా? అన్నే ప్రశ్న కి అవును/లేదు అన్నే button లు ఉంటాయి.

f) మీరు లేదు సెలెక్ట్ చేసుకుంటే Reason కి సంబందిచిన list కనిపిస్తుంది అందులో Reason కి సంబందించిన కారణం సెలెక్ట్ చేసుకోవాలి.

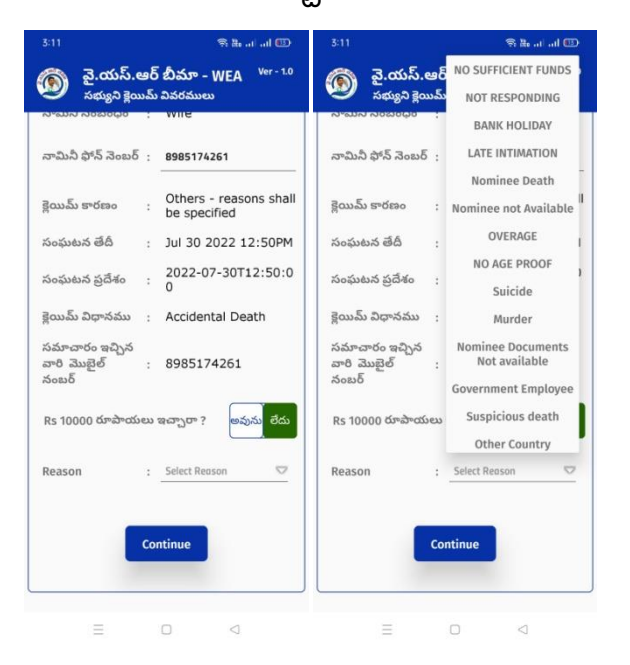

- g) తరువాత Continue బటన్ క్లిక్ చేసి పెల్ఫేర్ అసిస్టెంట్ యొక్క ఆధార్ సెంబర్ తో Wea Authentication చేయాలి.
- h) Wea Authentication చేసిన తర్వాత Data Saved Successfully అని మెసేజ్ వస్తుంది.
- i) ఇక్కడ Rs 10,000 రూపాయలు ఇచ్చారా? అన్నే ప్రశ్న కి అవును సెలెక్ట్ చేసుకుంటే
  Vocher Number మరియు Vocher Date ని ఇవ్పాలి.

| 3:11 😪 🕷iil 🖽                                                             | 3:12 奈羅 al al @                                                          |
|---------------------------------------------------------------------------|--------------------------------------------------------------------------|
| 🔞 వై.యస్.ఆర్ బీమా - WEA <sup>Ver - 1.0</sup><br>సభ్యుని క్లెయిమ్ వివరములు | 🔞 వై.యస్.ఆర్ బీమా - WEA <sup>Ver - 1.0</sup><br>సభ్యని క్లెయిమ్ వివరములు |
| వారి మొబైల్ : 8985174261<br>నంబర్                                         | వారి మొబైల్ : 8985174261<br>నంబర్                                        |
| Rs 10000 రూపాయలు ఇచ్చారా ? అవును లేదు                                     | Rs 10000 రూపాయలు ఇచ్చారా ? అవును లేదు                                    |
| Vocher Number : Vocher Number                                             | Vocher Number : 22                                                       |
| Vocher Date : Vocher Date                                                 | Vocher Date : 03/09/2022                                                 |
| Take voucher Image                                                        | Take voucher Image                                                       |
|                                                                           |                                                                          |
| Take Nominee Image                                                        | Take Nominee Image                                                       |
|                                                                           |                                                                          |
| నామినీ ఆధార నెంబర్<br>*******4177                                         | నామిని ఆధార నెంబర్<br>*******4177                                        |
|                                                                           | ≡ □ ⊲                                                                    |

j) Take Vocher image వద్ద Vocher image Photo ని upload చేయాలి, అలాగే Take Nominee Image వద్ద నామిని Photo ని upload చేసి నామినితో Authentication చేయాలి.

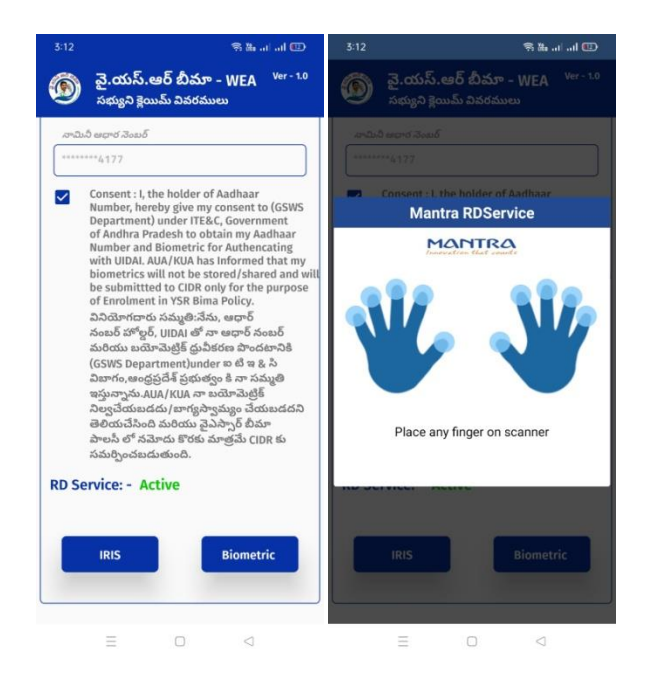

k) నామినితో Authentication చేసిన తరువాత welfare Assistant Authorisation

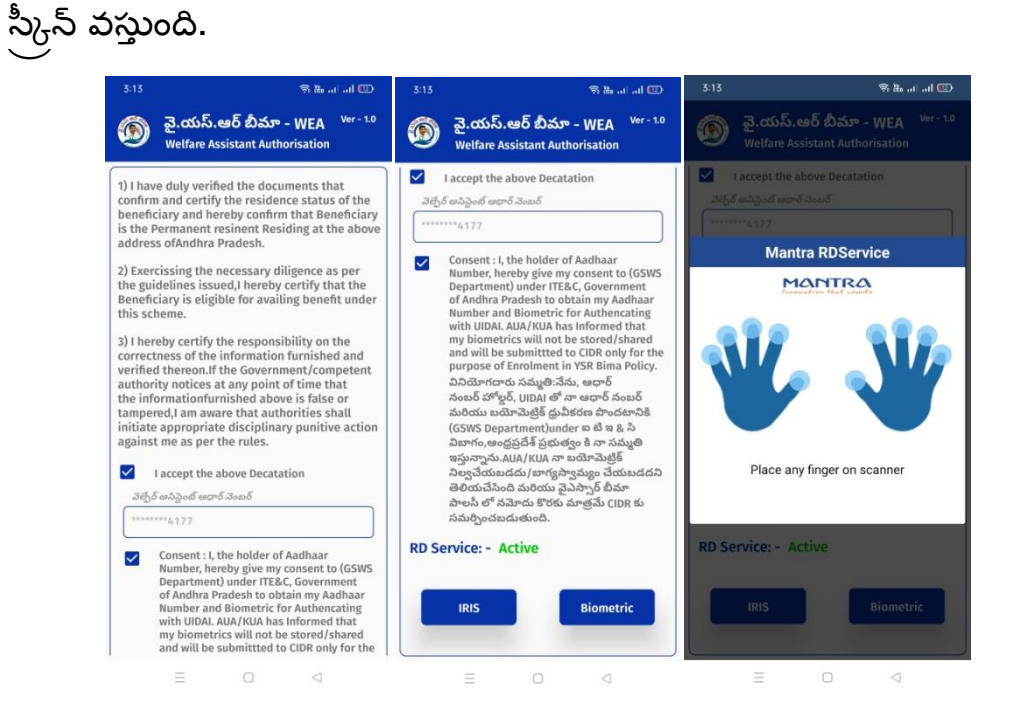

l) ఇక్కడ వచ్చిన conditions ని accept చేసి Wea Authentication చేయాలి.

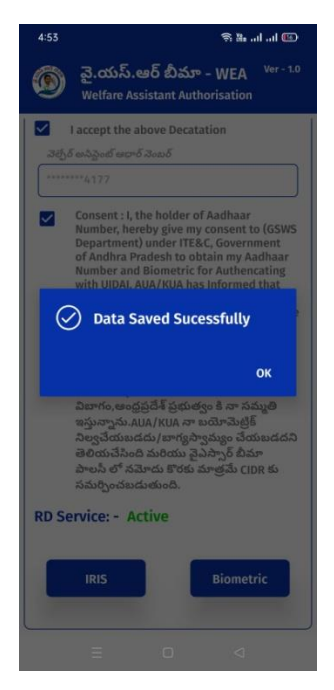

m) Wea Authentication చేసిన తర్వాత Data Saved Successfully అని మెసేజ్ వస్తుంది.